# **Debugging a Module**

Access

To begin debugging a module, press Enter in the Start ILE Adelia debugger (HA#STRIDBG) screen.

The module shown is the entry procedure module of the program being debugged.

Note: If the source code of the program being debugged is found in the first QDBGSRC file found in the session's list of libraries, the 4GL source for the module's verification list of the program is displayed.

Otherwise, the module debug screen will appear without the source.

| Debug a module                            |                                                                                 |                                           |
|-------------------------------------------|---------------------------------------------------------------------------------|-------------------------------------------|
| Program . : WRKCUS                        | Library: TSTADELIA8                                                             | Module : WRKCUS                           |
| 1.00 * WORK WITH (<br>2.00 *              | 22<br>22<br>22<br>20<br>20<br>20<br>20<br>20<br>20<br>20<br>20<br>20<br>20<br>2 |                                           |
| 13.00 *                                   |                                                                                 |                                           |
| Debug                                     |                                                                                 | +                                         |
| F3=Exit F4=Prompt<br>F11=Display variable | F6=Add/Clear breakpoint F9=Re<br>F12=Resume F13=Work with bre                   | trieve F10=Step<br>akpoints F24=More keys |

#### **Function keys**

Note: Function keys F6 and F11 are only available for modules that have source.

- F3 Stop the source debug program and return to previous screen. If the program is running, it will be stopped. However, the breakpoints set in the module will be stored and the session will continue in Debug mode.
- F4 Prompt on the "Debug" field.
- F6 Add/clear a breakpoint.

If there are no breakpoints on the line of the source where the cursor is placed, an unconditional breakpoint will be added. When you add a breakpoint, the corresponding line number is highlighted.

If the line already contained a breakpoint, it is instead deleted.

Note: You can also add and remove breakpoints directly, using the HA#BREAK and HA#CLEAR commands, respectively.

F9 Retrieves the last command used.

If the "Debug" field is empty, pressing F9 recalls the last validated command in the field.

If the "Debug" field is not empty, pressing F9 lets you scroll up the list of the 99 most recent commands.

- F10 Step by step execution of the displayed program.
- F11 The "Debug" field will show the current value of the variable over which the cursor is placed.

Note: You can also display the value of a variable by entering the HA#EVAL command directly.

4 ▶

- F12 Stop the source's debug program and return to previous screen. If a program is already running, it will continue. The breakpoints set in the module will be stored and the session will continue in Debug mode.
- F13 Work with the module's breakpoints.
- F14 Work with modules in order to select the current module.
- F15 Display the module's data list (variables and views).
  - If you select a data item, it will be inserted on the "Debug" line, at the cursor's current position.
- F16 Starting at the current cursor position, searches for the string displayed in the "Debug" line.
- F17 Moves to the top of the source.
- F18 Moves to the bottom of the source.
- F21 Displays a window for entering commands.

Enter Validate data entry.

Roll Up

/Dn

## **Displayed data**

#### Program

Name of the program being debugged.

#### Library

Name of the library containing the program being debugged.

#### Module

Name of the current module.

### Line

Line numbers for which a breakpoint has been set, are shown highlighted.

The line where the program stopped is shown highlighted.

## Debug

When F11 is pressed, the values of any variables will be shown on this line, provided the data to be displayed are not too long.

## Data entry

#### Debug

Debug command to be run.

Press F4 to display the list of available commands.

Top of page